GE Intelligent Platforms

# Programmable Control Products

# PACSystems\* RX3i CANopen Master Module

User's Manual, GFK-2831A

October 2013

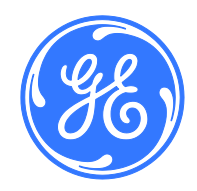

# Warnings, Cautions and Notes as Used in this Publication

# Warning

Warning notices are used in this publication to emphasize that hazardous voltages, currents, temperatures, or other conditions that could cause personal injury exist in this equipment or may be associated with its use.

In situations where inattention could cause either personal injury or damage to equipment, a Warning notice is used.

Caution

Caution notices are used where equipment might be damaged if care is not taken.

**Note:** Notes merely call attention to information that is especially significant to understanding and operating the equipment.

This document is based on information available at the time of its publication. While efforts have been made to be accurate, the information contained herein does not purport to cover all details or variations in hardware or software, nor to provide for every possible contingency in connection with installation, operation, or maintenance. Features may be described herein which are not present in all hardware and software systems. GE Intelligent Platforms assumes no obligation of notice to holders of this document with respect to changes subsequently made.

GE Intelligent Platforms makes no representation or warranty, expressed, implied, or statutory with respect to, and assumes no responsibility for the accuracy, completeness, sufficiency, or usefulness of the information contained herein. No warranties of merchantability or fitness for purpose shall apply.

\* indicates a trademark of GE Intelligent Platforms, Inc. and/or its affiliates. All other trademarks are the property of their respective owners.

#### ©Copyright 2013 GE Intelligent Platforms, Inc. All Rights Reserved

If you purchased this product through an Authorized Channel Partner, please contact the seller directly.

# **General Contact Information**

| Online technical support and GlobalCare | http://www.ge-ip.com/support |
|-----------------------------------------|------------------------------|
| Additional information                  | http://www.ge-ip.com/        |
| Solution Provider                       | solutionprovider.ip@ge.com   |

# **Technical Support**

If you have technical problems that cannot be resolved with the information in this guide, please contact us by telephone or email, or on the web at <u>www.ge-ip.com/support</u>

# Americas

| Online Technical Support           | www.ge-ip.com/support                                   |
|------------------------------------|---------------------------------------------------------|
| Phone                              | 1-800-433-2682                                          |
| International Americas Direct Dial | 1-780-420-2010 (if toll free 800 option is unavailable) |
| Technical Support Email            | support.ip@ge.com                                       |
| Customer Care Email                | customercare.ip@ge.com                                  |
| Primary language of support        | English                                                 |

# Europe, the Middle East, and Africa

| Online Technical Support     | www.ge-ip.com/support                                                                        |
|------------------------------|----------------------------------------------------------------------------------------------|
| Phone                        | +800-1-433-2682                                                                              |
| EMEA Direct Dial             | +420-23-901-5850 (if toll free 800 option is unavailable or dialing from a mobile telephone) |
| Technical Support Email      | support.emea.ip@ge.com                                                                       |
| Customer Care Email          | customercare.emea.ip@ge.com                                                                  |
| Primary languages of support | English, French, German, Italian, Czech, Spanish                                             |

# Asia Pacific

| Online Technical Support | www.ge-ip.com/support                             |
|--------------------------|---------------------------------------------------|
| Phone                    | +86-400-820-8208                                  |
|                          | +86-21-3217-4826 (India, Indonesia, and Pakistan) |
| Technical Support Email  | support.cn.ip@ge.com (China)                      |
|                          | support.jp.ip@ge.com (Japan)                      |
|                          | support.in.ip@ge.com (remaining Asia customers)   |
| Customer Care Email      | customercare.apo.ip@ge.com                        |
|                          | customercare.cn.ip@ge.com (China)                 |

| Chapte | r 1.        | Introduction                                                        | 6      |
|--------|-------------|---------------------------------------------------------------------|--------|
| 1.1    | Modu        | le Specifications                                                   | 7      |
| 1.2    | Comr        | nunications Specifications                                          | 7      |
| 1.3    | Modu        | le User Features                                                    | 8      |
| 1.3.   | 1           | Indicators                                                          | 8      |
| 1.3.   |             |                                                                     | 9<br>0 |
| 1.4    | CANC        |                                                                     | 9      |
| 1.5    | Comr<br>1   | Data Flow                                                           | 10     |
| 1.5.   | 2           | NMT (Network Management)                                            | 11     |
| 1.5.   | 3<br>⊿      | SYNC Object Protocol                                                | 11     |
| 1.0.   | -<br>Additi |                                                                     |        |
| 1.0    |             |                                                                     | . 12   |
| 1.7    | CAN         | pen reminology                                                      | . 12   |
| Chapte | r 2.        | Hardware Installation                                               | . 13   |
| 2.1    | Revie       | wing System Power Requirements                                      | . 13   |
| 2.2    | Instal      | ling the Module in the RX3i Backplane                               | . 13   |
| 2.3    | Conn        | ecting the CNM001 Module to the CANopen Network                     | . 14   |
| 2.3.   | 1           | CANopen Port Connections                                            | 14     |
| 2.3.   | 3           | Network Data Nates and Bus Lengths                                  | 14     |
| Chanto | • 2         | Cotting Startad: Initial Configuration                              | 15     |
| Chapte | 0ť          | Setting Started. Initial Computation                                | . 13   |
| 3.1    | Confi       | guring the CANopen Network using SYCON.net                          | . 16   |
| 3.2    | Confi       | guring the CNM001 CANopen Master in Proficy Machine Edition         | . 21   |
| 3.2.   | 2           | Proficy Machine Edition Configuration Examples                      | 26     |
| 3.3    | I/O S       | can Data Limits                                                     | 30     |
| 3.4    | Viewi       | ng TX/RX PDO Mapping using SYCON.net                                | 31     |
| 0      |             |                                                                     | ~~     |
| Chapte | r 4.        | Recommended Settings for Use with GS6 valve Drivers                 | . 32   |
| 4.1    | Reco        | mmended 3 <sup>rd</sup> Party Config Bytes                          | . 32   |
| 4.2    | Settin      | g the Network Baud Rate                                             | . 32   |
| 4.3    | CNM         | 001 Master Module Communication Capabilities with GS6 Valve Devices | . 33   |
| Chapte | r 5.        | Diagnostics                                                         | . 34   |
| 5.1    | Slave       | Health                                                              | . 34   |
| 5.2    | Statu       | s Data                                                              | 34     |
| 5.2.   | 1           | Module Status Data (32 bits)                                        | 34     |
| 5.2.   | 2           | Node Status Data (128 bits)                                         | 34     |

# Chapter 1. Introduction

The CNM001 module allows the RX3i Controller CPU to send and receive data on a CANopen network. It can act as master for up to five devices on the CANopen network.

POWER

MOD STATUS

NET STATUS

CNM001

CANOPEN MASTER

STATION ADD

CAN\_GND-3

CAN\_L\_2 CAN\_H\_7

BSD

ANOPE

The module's three LEDs display its operating and communications status. A 9-pin male D-connector interfaces to the CANopen network.

A CNM001 module can be installed in any I/O slot in the main rack in an RX3i system, except slot 0 or the expansion slot.

### Features

- TX PDO data scanning of up to 272 bytes (Includes 20 bytes of module status and slave status diagnostics.)
- RX PDO data scanning of up to 272 bytes
- Fault logging for loss or addition of CANopen slave devices that support Node Guarding, Heartbeat protocol, or have PDO counter health status monitoring enabled.
- Slave status bit per slave address to indicate in reference memory whether devices are healthy. (For devices that support either Node Guarding or Heartbeat protocol, or have PDO counter health status monitoring enabled.)

**Note:** In the CANopen protocol, "transmit" and "receive" are defined from the slave's point of view. This means that TX PDOs are mapped to the CPU as %AI input scan data and RX PDOs are mapped as %AQ output scan data.

# Firmware Upgrades

The CNM001 module receives its firmware upgrades directly from the SYCON.net software using the USB port on the module.

# 1.1 Module Specifications

| Mounting Location             | RX3i main rack: Any slot except slot 0 or expansion slot. |
|-------------------------------|-----------------------------------------------------------|
| Backplane Current Consumption | 800mA at 3.3VDC                                           |
| Hot swappable                 | Yes                                                       |
| RX3i CPU requirements         | RX3i CPU Firmware version 7.70 or later                   |

For product standards, product standards, general operating specifications and installation requirements, refer to the *PACSystems RX3i System Manual* GFK-2314.

# 1.2 Communications Specifications

| Maximum input data scanned by CPU         | 272 bytes (Includes 20 bytes of module status and slave status diagnostics)                                                 |
|-------------------------------------------|----------------------------------------------------------------------------------------------------|
| Maximum output data scanned by CPU        | 272 bytes                                                                                                    |
| Maximum number of supported slave devices | 5                                                                                                    |
| Maximum number of receive PDOs            | 15                                                                                                    |
| Maximum number of transmit PDOs           | 30                                                                                                    |
| Exchange of process data                  | Via Process Data Object (PDO) protocol transfer<br>(synchronized, remotely requested and event driven<br>(change of state)) |
| Functions                                 | Node guarding / life guarding<br>Heartbeat protocol<br>PDO mapping<br>Synchronization Object (SYNC) protocol (producer)     |
| Baud rates                                | 10 kbits/s to 1 Mbits/s                                                                                                    |
| Data transport layer                      | CAN Frames                                                                                                    |
| CAN Frame type                            | 11 Bit                                                                                                    |

# 1.3 Module User Features

### 1.3.1 Indicators

The module's three LEDs display its operating and communications status:

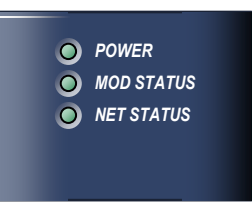

#### Power

| LED State | ) | Module State                               |
|-----------|---|--------------------------------------------|
| Green     |   | The module has backplane power.            |
| Off       | ۲ | There is no backplane power to the module. |

### Module Status

| LED State                 |   | Module State                                               |
|---------------------------|---|------------------------------------------------------------|
| Green                     |   | The module is operating normally.                          |
| Green/yellow,<br>blinking | 0 | Module is waiting for firmware download.                   |
| Yellow                    | ٩ | Firmware download in progress.                             |
| Off                       | ۲ | Power supply for the device is missing or hardware defect. |

# **Network Status**

| LED State           |   | Module State                                                                                                    |
|---------------------|---|----------------------------------------------------------------------------------------------------|
| Off                 | ۲ | Reset: The module is executing a reset.                                                                                                    |
| Green, single flash | 0 | Stopped: The device is in the stopped state.                                                                                                    |
| Green, blinking     |   | Preoperational: The module is in the preoperational state.                                                                                           |
| Green               |   | Operational: The device is in the operational state.                                                                                                 |
| Red, single flash   | 0 | <b>Warning Limit reached:</b> At least one of the CANopen module's error counters has reached or exceeded the warning level (too many error frames). |
| Red, double flash   | 0 | <b>Error Control Event:</b> A guard event (NMT Slave or NMT-master) or a heartbeat event (Heartbeat consumer) has occurred.                          |
| Red, on             |   | Bus Off: The CANopen module is not active on the bus.                                                                                                |

# 1.3.2 Ports

# 1.3.2.1 CANopen Port

The CNM001 module has a 9-pin male D-connector for connection to the CANopen network. For pin assignments and cable requirements, refer to 2.3, "Connecting the CNM001 Module to the CANopen Network."

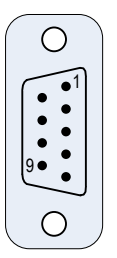

# 1.3.2.2 USB Port

A USB Mini Type B connector is used to download the CANopen network configuration from the SYCON.NET software to the module.

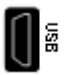

# 1.4 CANopen Network Topology

The CNM001 module provides a balanced (differential) two-wire interface over shielded twisted pair cable to the CANopen network.

Maximum cable length is determined by the data rate used. Termination resistors are required at the end of each cable. For details, see 2.3, "Connecting the CNM001 Module to the CANopen Network."

The CNM001 module does not support multiple masters.

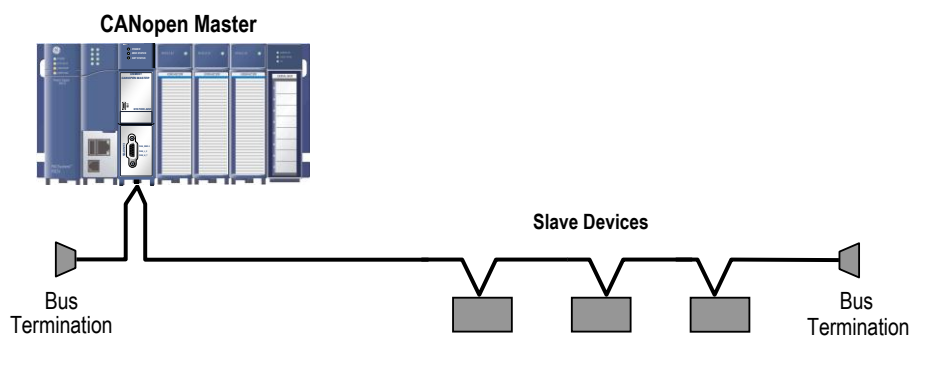

Sample CANopen Network

# 1.5 Communications on a CANopen Network

The data exchange with CANopen devices takes place by means of data objects, which are defined in the CANopen communication profile. The CNM001 supports the following objects:

- 15 transmit PDOs
- 30 receive PDOs
- 1 synchronization object (SYNC, without time stamp)
- Node guarding
- Network Management (NMT) objects

# 1.5.1 Data Flow

The CNM001 Master module sends outputs to the slave devices in Receive Process Data Objects (RPDOs) and receives inputs in Transmit Process Data Objects (TPDOs). Note that "transmit" and "receive" are defined from the slave's point of view, so that TPDOs are mapped to the CPU as %AI input scan data and RPDOs are mapped as %AQ output scan data.

PDOs can have the following communication types:

- Synchronous PDOs are sent by slave devices that support synchronous operation in response to the SYNC object, a high priority COB that does not contain user data.
- Event-driven (asynchronous) PDOs are sent after a trigger event, such a change in an input value.
- Remotely requested PDOs are sent when the slave is polled by a remote transmit request.

# 1.5.2 NMT (Network Management)

The CNM001 module supports the NMT error control protocols:

- Node guarding/Life guarding: The CNM001 acts as an NMT master, which sends a request to its slave devices to verify their operational states. The master uses this service to monitor the occurrence and resolution of errors on remote slave devices. Errors are identified by the slave's node ID.
- Heartbeat protocol: The CNM001 supports the Heartbeat protocol. The master produces a heartbeat signal, which is consumed by the slave devices. If a slave device does not receive the heartbeat signal within the specified heartbeat consumer time, the slave reports a heartbeat event error.

# 1.5.3 SYNC Object Protocol

The CNM001 module operates as a SYNC producer, periodically sending the SYNC object out on the network. Slave devices that support synchronous operation are consumers of the SYNC object and can use it to synchronize their operation.

# 1.5.4 PDO Counters

For each attached device, the CNM001 module can maintain a counter variable that increments when a PDO message is received from the attached device (TPDOs received by the master only.) The controller can then use these counters as indications of attached device health. If configured to use PDO counters to assess slave health, the status of the PDO counter based status will override the status of the Node guarding or Heartbeat protocol configured for that slave device.

- A device's PDO counter increments when the CNM001 module receives any PDO message from the device.
- Each input scan performed on the IC695CNM001 module will cause it to monitor the PDO counter based health of all slave devices configured to use the PDO counter mechanism to assess slave health.
- Each input scan if the PDO counter has not incremented since the previous input scan the PDO counter timeout is assessed. If the number of milliseconds configured as the PDO counter timeout length has passed since the last input scan that detected a change in the PDO counter value, then the slave device is considered lost and the corresponding slave status bit is marked as lost and also a fault is logged in the I/O fault table for that slave device.
- If on a future input scan the PDO counter changes again, the PDO counter for slave health is reset and the slave is marked as healthy and a addition of device fault is logged in the I/O fault table.
- Raw PDO counter data can be scanned with input scan data if configured, using Config Byte 6.

# 1.5.4.1 PDO Counter Operation for Offline Devices

If some or all configured devices are powered off or disconnected, the following symptoms will be present:

- Slave health bit for each device that is offline will be cleared. When this bit is cleared a single Loss of Device fault will be logged in the I/O fault table for each node address that is lost.
- PDO counters belonging to each device that is offline will stop incrementing.
- The PDO data received from that slave device will hold-last-state.
- All counters belonging to healthy devices will continue to be updated normally, and the slave health bit for all healthy devices will remain set.

# 1.6 Additional Information

#### PACSystems RX3i User Manuals

For additional information, refer to the manuals listed below. Manuals can be downloaded from the Support website.

PACSystems RX3i and RX7i CPU Reference Manual, GFK-2222

PACSystems RX3i System Manual, GFK-2314

#### Information about CANopen

For detailed information about CANopen, contact the CAN in Automation e.V. (CiA) organization: <u>http://www.can-cia.org/</u>

# 1.7 CANopen Terminology

| CAN          | Controller Area Network                                                                                                    |
|--------------|----------------------------------------------------------------------------------------------------|
| CAN-ID       | The 11-bit CAN message identifier                                                                                                    |
| COB          | Communication object                                                                                                    |
| COB-ID       | Communication object identifier: uniquely identifies a COB                                                                            |
| EDS          | Electronic datasheet. A file format defined in CiA306 that defines the operation of a device on a CANopen network.                    |
| NMT          | Network management                                                                                                    |
| PDO          | Process data object                                                                                                    |
| RPDO, RX PDO | Receive PDO                                                                                                    |
| SYNC         | Synchronization object: transmitted by a SYNC producer to trigger a<br>synchronized action by the SYNC consumer nodes that receive it |
| TPDO, TX PDO | Transmit PDO                                                                                                    |

# Chapter 2. Hardware Installation

This chapter contains information on the following procedures:

- Reviewing system power requirements
- Installing the CNM001 module in the RX3i backplane
- Connecting the module to the CANopen network

# 2.1 Reviewing System Power Requirements

Review the power requirements of your system to ensure that your power supply has sufficient capacity to support the CNM001 module. The Machine Edition software automatically calculates power supply load once you add the 3<sup>rd</sup> party module to your configuration and enter the power consumption of 0.800 Amps for +3.3VDC. Details on manually calculating power supply load can be found in the *PACSystems RX3i System Manual*, GFK-2314.

# 2.2 Installing the Module in the RX3i Backplane

A CNM001 module must be installed in the main RX3i rack, in any slot except slot 0 or the expansion slot.

A CNM001 module in an RX3i Universal Backplane can be installed or removed while power is applied to the system (hot swapped).

| wanning |
|---------|
|---------|

Inserting or removing a module with power applied to the system may cause an electrical arc. This can result in unexpected and potentially dangerous action by field devices. Arcing is an explosion risk in hazardous locations. Be sure that the area is non-hazardous or remove system power before removing or inserting a module.

For details about installing RX3i rack systems and modules, refer to the *PACSystems RX3i System Manual*, GFK-2314.

# 2.3 Connecting the CNM001 Module to the CANopen Network

The CNM001 module has a 9-pin male D-connector for connection to the CANopen network.

# 2.3.1 CANopen Port Connections

| Pin No | Signal        | Description         |
|--------|---------------|---------------------|
| 1      | Not connected | Reserved            |
| 2      | CAN_L         | CAN Low bus signal  |
| 3      | CAN_GND       | CAN ground          |
| 4      |               |                     |
| 5      | Not connected | Reserved            |
| 6      |               |                     |
| 7      | CAN_H         | CAN High bus signal |
| 8      | Net connected | Decembed            |
| 9      | Not connected | Reserved            |

### CANopen Port Pin Assignment

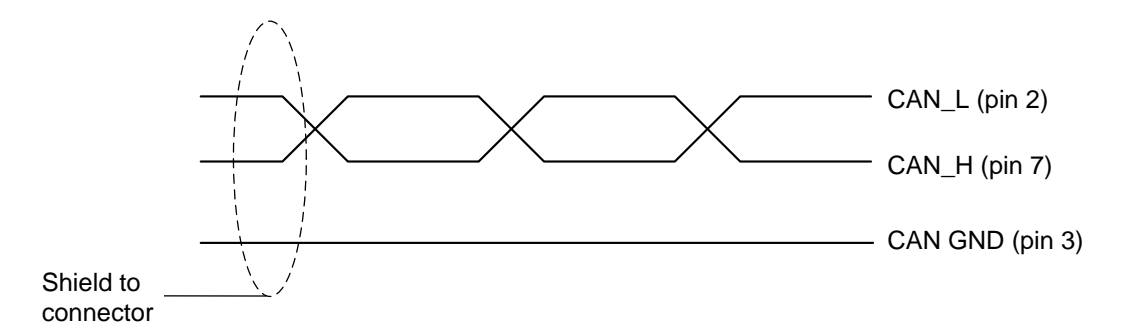

The cable shield should be connected to each device on the network.

# 2.3.2 Network Data Rates and Bus Lengths

The CNM001 module supports the estimated bus lengths and data rates defined in CiA 303 version 1.8.0.

# 2.3.3 Network Termination.

A 120 ohm termination resistor is required at the each end of the bus. Where termination is required, you must use a bus terminal that has built-in selectable termination

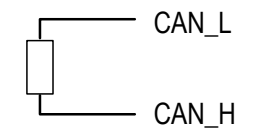

# Chapter 3. Getting Started: Initial Configuration

# You will need:

- PACSystems CPU Firmware 7.70 or later.
- SYCON.net configuration software, available from Hilscher. For details, refer to their website: <u>http://www.hilscher.com</u>. Search for "Communication Solutions DVD for cifX, comX and netJACK."
- Device driver for the CNM001 module USB connection. (Available on the "Communication Solutions DVD for cifX, comX and netJACK" DVD.)
- Mini USB cable for connecting SYCON.net to the CNM001 module.
- Proficy Machine Edition configuration and programming software from GE Intelligent Platforms, version 7.00 or later.
- Serial or Ethernet cable for connecting the Proficy Machine Edition programmer to the RX3i CPU.
- EDS files for the slave devices in your system, available from the device manufacturers.

# Two steps are required to configure the IC695CNM001 module as a master on a CANopen network:

- 1. Configure the CANopen network using the SYCON.net software from Hilscher and download the configuration to the module through the USB port.
- 2. Configure the CNM001 module as a third-party module in Proficy Machine edition and download the configuration to the RX3i CPU. This part of the configuration specifies how the data from the CNM001 module is transferred to the RX3i CPU.
- **Note:** A maximum of 272 bytes (136 words) of scanned data can be configured for input data (%I, %AI and %R in) and for output data (%Q, %AQ and %R out). If either quantity exceeds this limit, the configuration will fail to store and faults will be logged in the Controller Fault Table. For an example, 3.3, "I/O Scan Data Limits."
- **Note:** By default the module is configured to scan 4 bytes of module status data and 16 bytes of slave device health data first. These bytes must be counted when checking for the maximum of 272 bytes of input scan data.

# 3.1 Configuring the CANopen Network using SYCON.net

The SYCON.net tool is used to create an electronic description of the CANopen network. The CNM001 master module *must* be configured as node 1. The slave devices are configured as nodes under the master module.

# Step 1. Install the slave device drivers.

- a. Open SYCON.net
- b. Select: Network → Import Device Descriptions...
- c. Change Files of type drop down to CANopen EDS (\*.eds, \*.dcf)
- d. Browse to and select the EDS files for the slave devices in your system.
- e. Select Open.
- f. In the Import Device Description dialog box, click Yes.

| Import Device Description |                                                      |  |  |  |
|---------------------------|------------------------------------------------------|--|--|--|
| 2                         | Imported files:                                      |  |  |  |
| ~                         | Device description files 1<br>Icon or bitmap files 0 |  |  |  |
|                           | Do you want to reload the catalog?                   |  |  |  |
| Yes No                    |                                                      |  |  |  |

g. Wait until the device catalog is reloaded (may take several minutes).

# Step 2. Create a project and download it to the CANopen module

For information on using the SYCON.net tool to configure a network, refer to the user documentation provided by Hilscher. The following figure shows a sample project in SYCON.net.

 To configure a network for the RX3i CNM001 module, use Master device type CIFX CO/COM.

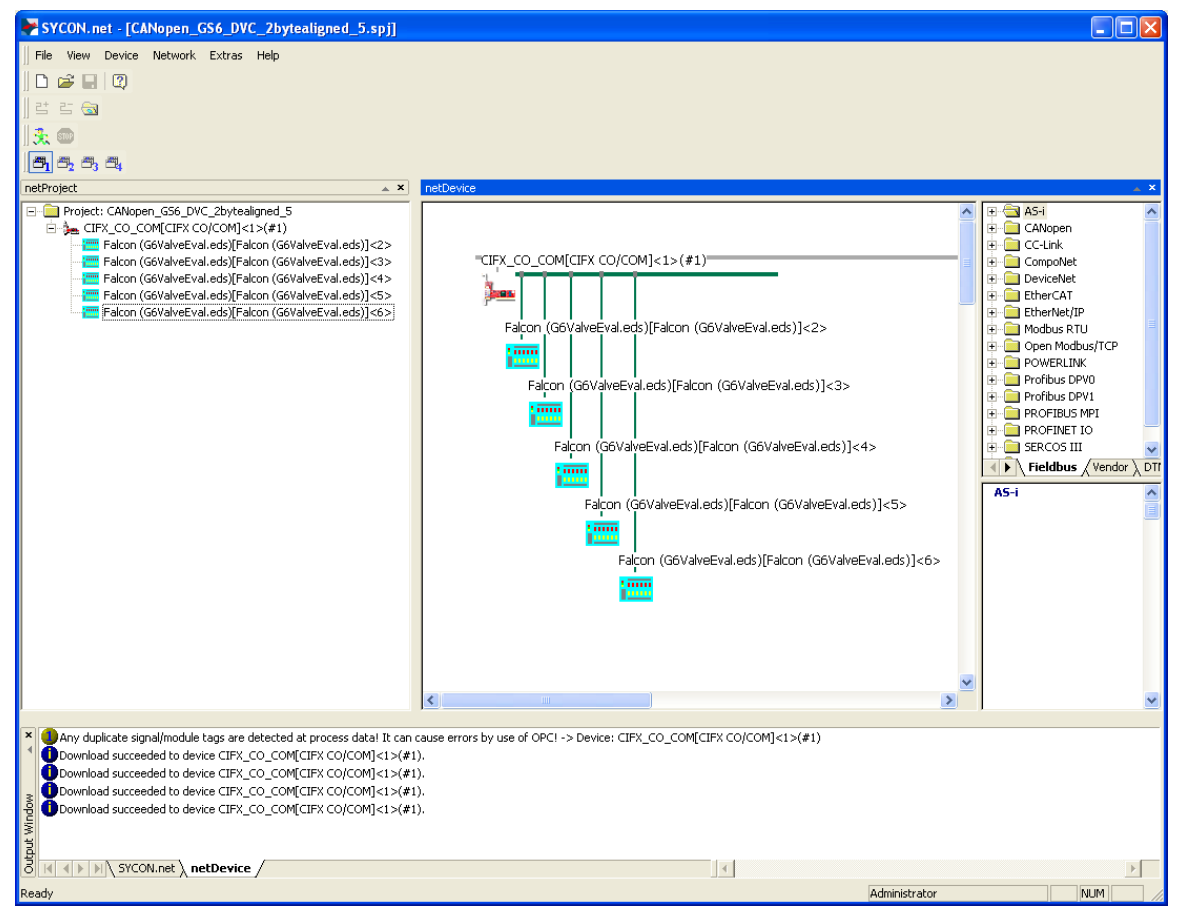

- b. In the netDevice window, right click the CIFX\_CO\_COM[CIFX CO/COM]<1>(#1) node and select Configuration...
- **Note:** If the Configuration command is unavailable when you right click the node containing the CANopen Master, you must first select Disconnect, and then select Configuration.

c. In the Settings folder select Driver. Select the *netXDriver* device driver. Clear all other driver selections.

| PetDevice - Configuration (<br>IO Device: CIFX<br>Vendor: Hilsch                                                                                                    | CO/CC | 0_COM[CIFX CO/COM]<1>(#1)<br>M<br>H                              |                                              | Device ID:<br>Vendor ID:                               | 0x0000<br>0x0044                       |      |
|----------------------------------------------------------------------------------------------------|-------|------------------------------------------------------------------|----------------------------------------------|--------------------------------------------------------|----------------------------------------|------|
| Navigation Area                                                                                                    |       | Driver<br>CIFX Device Driver<br>35Gateway Driver for netX (V3.x) | Driver<br>Version<br>1.101.1.9801<br>0.9.1.2 | ID<br>{3668EC58-0E92-4C0E-8-<br>{787CD3A9-4CF6-4259-8I | 149-64F62AE7AAFA}<br>E4D-10986A68EA91} |      |
| Firmware Download<br>Master Settings<br>Bus Parameters<br>Process Data<br>Address Table<br>Node ID Table<br>SDO Table<br>COB-ID Table<br>Node Boot Up<br>Monitoring |       | netX Driver                                                      | 1.103.1.9738                                 | {B54C8CC7-F333-4135-8                                  | 405-6E12FC88EE62}                      |      |
| ∜D> Disconnected 🚺 Data Set                                                                                                    |       |                                                                  |                                              | ок с                                                   | ancel Apply                            | Help |

d. Select the Device Assignment screen:

| IO Device: CIF<br>Vendor: Hils                                                                                                    | X CO/COM<br>cher GmbH |                    |            | De<br>Vei  | vice ID:<br>ndor ID: | 0x0000<br>0x0044 | <b>&gt;</b> |
|----------------------------------------------------------------------------------------------------|-----------------------|--------------------|------------|------------|----------------------|------------------|-------------|
| Navigation Area                                                                                                    | Scan progress: 2,     | 2 Devices (Current | device; -j | Device A   |                      |                  | Scan        |
| Pevice Assignment     Firmware Download     Configuration     Master Settings     Bus Parameters     Process Data     Address Table     Node ID Table     SOO Table     COB-ID Table     Node Boot Up | Device selection:     | suitable only      | Slot       | Serial     | Driver               | Channel Protocol | Access path |
| Monitoring                                                                                                    |                       |                    |            |            |                      |                  |             |
|                                                                                                    | Access path:          | {B54C8CC           | 7-F333-4   | 135-8405-6 | E12FC88EE62)         | }\COM9_cifX0_Ch0 | Help        |

e. Install the IC695CNM001 module in an RX3i backplane and power on the backplane. (See 2.2, "Installing the Module in the RX3i Backplane.")

- f. Connect a mini USB cable from the computer running SYCON.net to the USB port on the CNM001.
- g. Click the Scan button. SYCON.net should find the CNM001 module. Click the box next to the CANopen master and click OK.

| 😽 netProject - Configurat                                                                                                    | ion CIFX_CO_C                           | OMECIEX CO/CO                       | M]<1>      | #1)       |                      |                  |       |             |
|----------------------------------------------------------------------------------------------------|-----------------------------------------|-------------------------------------|------------|-----------|----------------------|------------------|-------|-------------|
| IO Device: CIF:<br>Vendor: Hilso                                                                                                    | X CO/COM<br>ther GmbH                   |                                     |            | De<br>Vei | vice ID:<br>ndor ID: | 0x0000<br>0x0044 |       | FDT         |
| Navigation Area                                                                                                    |                                         |                                     |            | )evice A  |                      |                  |       |             |
| Jocangs     Driver     netX Driver     Pevice Assignment     Formula d                                                                         | Scan progress: 3/3<br>Device selection: | 3 Devices (Current of suitable only | device: -) |           |                      |                  |       | Scan        |
| Configuration                                                                                                    | Device                                  | Hardware Por                        | Slot       | Serial    | Driver               | Channel Pro      | tocol | Access path |
| Master Settings<br>Bus Parameters<br>Process Data<br>Address Table<br>Node ID Table<br>SDO Table<br>COB-ID Table<br>Node Boot Up<br>Monitoring | Access path:                            | - <i>I</i> -/CANopen/-              | n/a        | 20009     | netX Driver          |                  | h0    | \COM6       |
|                                                                                                    | OK Cancel Apply Help                    |                                     |            |           |                      |                  |       |             |
| \$)⊳ Disconnected 🚺 Data Set                                                                                                    |                                         |                                     |            |           |                      |                  |       |             |

- h. If no device is listed after selecting the Scan button, go to your computer's "Device Manager" window and check for errors with the "Hilscher cifX" device. If installed correctly it should be listed under "Ports" and the device's Properties dialog box should show a Device Status of "This device is working properly." If the "Hilscher cifX" device is listed with a yellow "?" icon then the USB driver needs to be manually installed from the "Communication Solutions DVD for cifX, comX and netJACK" DVD by clicking on "Update Driver" in the device's Properties dialog box and browsing to the driver on the DVD.
- i. Put the RX3i Controller in Stop/Disabled mode.
- **Note:** The RX3i Controller *must* be in Stop/Disabled mode before downloading the configuration from SYCON.net. If the configuration is downloaded to the module when the Controller is in Run or Outputs Enabled mode, the module will be lost and a hot swap, SVC\_REQ 24 reset or power cycle will be required to recover the module.
  - j. Select Device  $\rightarrow$  Download, and click Yes in the Download dialog box.

| netProject CIFX_CO_COM[CIFX CO/COM]<1>(#1) - Download                                                                                   |  |  |  |  |
|----------------------------------------------------------------------------------------------------|--|--|--|--|
| If you attempt to download during bus operation, communication between master and slaves is stopped.<br>Do you really want to download? |  |  |  |  |
| Yes No                                                                                                    |  |  |  |  |

k. After approximately 30 seconds, SYCON.net programs the configuration into the CNM001 module and the configuration data is saved internally to a solid state storage. This means that you can power cycle and move the CNM001 module and it retains the configuration. You may see the following screen for about 30 seconds:

| netDevice                                       |                                         |  |  |  |  |
|-------------------------------------------------|-----------------------------------------|--|--|--|--|
| Device: CIFX_CO_COM[CIFX CO/COM]<1>(#1)         | Device: CIFX_CO_COM[CIFX CO/COM]<1>(#1) |  |  |  |  |
| Download active, device performs initialisation |                                         |  |  |  |  |
| 99 % complete                                   |                                         |  |  |  |  |
| 99%                                             |                                         |  |  |  |  |
|                                                 |                                         |  |  |  |  |
| Cancer                                          |                                         |  |  |  |  |
|                                                 |                                         |  |  |  |  |

- I. After the new configuration is stored, perform a power cycle, SVC\_REQ 24 reset, or hot swap of the IC695CNM001 module to restart the module with the new configuration.
- m. Close SYCON.net. You must now configure the module in Proficy Machine Edition to get the data from the module to the RX3i CPU.

# 3.2 Configuring the CNM001 CANopen Master in Proficy Machine Edition

The CNM001 module is configured as a 3<sup>rd</sup> Party module in the Proficy Machine Edition software.

# Step 1. Configure the CNM001 module as a 3<sup>rd</sup> Party module.

a. In the module Catalog, select 3rd Party from the Specialty Modules tab.

| Catalog                                     |                                   |        |
|---------------------------------------------|-----------------------------------|--------|
| Analog Mixed Commu<br>Discrete Input Discre |                                   |        |
| Central Processing Uni                      | t Specialty Modules               |        |
| Catalog Number                              | Description                       | Cancel |
| IC694PSM001                                 | Power Sync and Measurement module |        |
| 3RD PARTY                                   | 3rd Party                         |        |
|                                             |                                   |        |
|                                             |                                   |        |
|                                             |                                   |        |
|                                             |                                   |        |
|                                             |                                   |        |
|                                             |                                   |        |
|                                             |                                   |        |
|                                             |                                   |        |
|                                             |                                   |        |
|                                             |                                   |        |
|                                             |                                   |        |
|                                             |                                   |        |
|                                             |                                   |        |
| <u></u>                                     |                                   |        |

b. Open the Parameter Editor for the 3rd Party module.

# Step 2. Configure the reference data addresses and lengths for input and output scan data.

The CNM001 module scans 32 bits (2 words) of module status data, followed by 128 bits (8 words) of node status data, followed by a maximum of 252 bytes (126 words) of TPDO data as mapped by SYCON.net.

| %AI Words | (Input Scan | Data) |
|-----------|-------------|-------|
|           | 1           | ,     |

| Word                           | Function                                                                                                    |  |
|--------------------------------|----------------------------------------------------------------------------------------------------|--|
| 1                              | Modulo status data, For datails, soo 5.2.1. "Modulo Status Data (22 hits)."                                                                                                    |  |
| 2                              | Module Status data. Foi details, see 5.2.1, Module Status Data (52 bits).                                                                                                    |  |
| 3                              |                                                                                                    |  |
| 4                              |                                                                                                    |  |
| 5                              |                                                                                                    |  |
| 6                              | Nada atatua data. Far dataila aga 5.2.2 "Nada Statua Data (129 hita) "                                                                                                    |  |
| 7                              | Noue status data. Foi detailis, see 5.2.2, Noue Status Data (120 bits).                                                                                                    |  |
| 8                              |                                                                                                    |  |
| 9                              |                                                                                                    |  |
| 10                             |                                                                                                    |  |
| 11 through xx<br>(126 maximum) | This data field is the TPDO data (from the point of view of the slave device). Its layout is assigned by the mapping created using SYCON.net configuration software. To determine the contents of each slave's transmitted data, refer to the documentation supplied by the device manufacturer. |  |

#### %AQ Words (Output Scan Data)

| Word                          | Description                                                                                                    |
|-------------------------------|----------------------------------------------------------------------------------------------------|
| 1 through xx (136<br>maximum) | This data field is the RPDO data (from the point of view of the slave device).<br>The layout of this data is assigned by the mapping SYCON.net. To determine<br>the contents of each slave's received data, refer to the documentation supplied<br>by the device manufacturer. |

# Step 3. Configure the CNM001 module interface to the RX3i CPU.

Bytes 2 through 6 are used to configure the status data that the RX3i CPU will scan from the CNM001 module.

| Softswitch | Configuration | Byte | Parameters |
|------------|---------------|------|------------|
|------------|---------------|------|------------|

| Parameter | Definition                                                                                                    | Valid Values                                                                                                    |
|-----------|----------------------------------------------------------------------------------------------------|----------------------------------------------------------------------------------------------------|
| Byte 1    | Reserved                                                                                                    | Must be 0                                                                                                    |
| Byte 2    | Reserved                                                                                                    | Must be 0                                                                                                    |
| Byte 3    | PDO Counter Timeout Time (ms)<br><b>Note:</b> If enabled, the PDO Counter Timeout<br>feature overrides the results from node<br>guarding or heartbeat from the module.                                                                                                    | 0 – FF hex (0 – 255 decimal)                                                                                                    |
| Byte 4    | Highest Slave Address for PDO Counter<br>Status<br>This is the highest slave address on the<br>CANopen bus that will use the PDO counter<br>timeout feature. Any slave addresses above<br>this value will either use Node Guarding or<br>Heartbeat for slave health monitoring. | 0 – 7F hex (0 – 127 decimal)<br><b>Note:</b><br>The interval between input scans on the<br>system must not match the PDO<br>counter roll-over time, otherwise the<br>PDO Counter could timeout. (See 3.2.1,<br>"PDO Counter Rollover Concerns.") |
| Byte 5    | Reserved                                                                                                    | Must be 0                                                                                                    |
| Byte 6    | Config Flags<br>Used to select CPU scanning of module and<br>slave status data.                                                                                                    | Refer to "Config Flags Definitions"                                                                                                    |
| Byte 7    |                                                                                                    |                                                                                                    |
| Byte 8    |                                                                                                    |                                                                                                    |
| Byte 9    |                                                                                                    |                                                                                                    |
| Byte 10   |                                                                                                    |                                                                                                    |
| Byte 11   | Pesenved                                                                                                    | Must be 0                                                                                                    |
| Byte 12   | Reserved                                                                                                    | Must be 0                                                                                                    |
| Byte 13   |                                                                                                    |                                                                                                    |
| Byte 14   |                                                                                                    |                                                                                                    |
| Byte 15   |                                                                                                    |                                                                                                    |
| Byte 16   |                                                                                                    |                                                                                                    |

| Bit     | Values                                                                                                    |  |  |
|---------|----------------------------------------------------------------------------------------------------|--|--|
| 1 (LSB) | 0 = Scan 32 module status bits<br>1 = Do <i>not</i> scan 32 module status bits                                                                                           |  |  |
| 2       | Reserved. Must be 0.                                                                                                    |  |  |
| 3       | Reserved. Must be 0.                                                                                                    |  |  |
| 4       | 0 = Scan 128 slave healthy bits<br>1 = Do <i>not</i> scan 128 slave healthy bits                                                                                         |  |  |
| 5       | 0 = Do <i>not</i> scan 128 PDO counter bytes<br>1 = Scan 128 PDO counter bytes<br><b>Note</b> : Only up to highest SlaveAddress+1 will be incremented without bit 6 set. |  |  |
| 6       | 0 = Only read highest SlaveAddress+1 PDO counter bytes if scanning PDO counters<br>1 = Read all 128 PDO counter bytes when scanning                                      |  |  |
| 7<br>8  | Reserved. Must be 0                                                                                                    |  |  |

#### **Config Flags Definitions**

**Note:** If you attempt to download a configuration with an invalid value for a softswitch configuration byte, the download fails and logs a System Config Mismatch fault.

To find out which byte is invalid, select the fault in the Controller fault table and display the ASCII value. (If more than one byte is incorrect, only the first one is displayed.)

# **Config Flags Examples**

# Byte 6 = 0x30

A value of 0x30 turns on the reporting of all PDO counters via the input scan data.

| 0              | 0 | 1 | 1 | 0 | 0 | 0 | 0              |
|----------------|---|---|---|---|---|---|----------------|
| MSB<br>(bit 8) |   |   |   |   |   |   | LSB<br>(bit 1) |
| (611.0)        |   |   |   |   |   |   |                |

# Byte 6 = 0x08

A value of 0x08 turns off the scanning of slave status bits.

| 0       | 0 | 0 | 0 | 1 | 0 | 0 | 0       |
|---------|---|---|---|---|---|---|---------|
| MSB     |   |   |   |   |   |   | LSB     |
| (bit 8) |   |   |   |   |   |   | (bit 1) |

#### Step 4. Provide Power Consumption Values

On the Power Consumption tab, enter the values for the CNM001 module (see 1.1, "Module Specifications.") This allows Proficy Machine Edition to accurately calculate the current usage for the rack power supply.

# 3.2.1 PDO Counter Rollover Concerns

The PDO counter is stored in a one-byte field and will roll over every time the 256th PDO is received from a given slave device. Because of this rollover, if the input scan period and rollover period are the same, the system could time out a slave device using the PDO counter timeout feature even though the slave device is still healthy. This happens because the PDO counter appears to be frozen to the controller even though it is actually incrementing 256 times between scans. To avoid this scenario, make sure the system is configured in such a way that the input scans occur either significantly more or significantly less frequently than the time it takes the PDO counter to roll over.

**Example:** When using the GS6 valve driver and a CANopen Master cycle time set to 5ms, the PDO counter normally increments every 5ms, for a rollover time of about (5×256=1280) 1280ms. This means that to avoid a problem with the PDO counter rolling over you would need to scan inputs faster than once every 1280ms. In the typical system configuration using the GS6 valve driver, a constant sweep time of 10ms is used, which is well below the 1280ms rollover time.

# 3.2.2 Proficy Machine Edition Configuration Examples

# 3.2.2.1 Five Slave Devices

The following sample configuration is for a CNM001 master module that has five slave devices with 40 bytes of PDO TX data and 20 bytes of PDO RX data per device.

| Settings Wiring Power Consumption |                |
|-----------------------------------|----------------|
| Parameters                        | Values         |
| Module Details                    | CANopen Master |
| Module ID                         | 3              |
| Reference Address                 | %100081        |
| Length                            | 0              |
| Reference Address                 | 2Q00001        |
| Length                            | 0              |
| Reference Address                 | %AI00001       |
| Length                            | 110            |
| Reference Address                 | %AQ00001       |
| Length                            | 50             |
| Reference Address (in)            | %R00001        |
| Length (in)                       | 0              |
| Reference Address (out)           | %R00001        |
| Length (out)                      | 0              |
| Byte 1                            | Oh             |
| Byte 2                            | Oh             |
| Byte 3                            | 28h            |
| Byte 4                            | 6h             |
| Byte 5                            | Oh             |
| Byte 6                            | Oh             |
| Byte 7                            | Oh             |
| Byte 8                            | Oh             |
| Byte 9                            | Oh             |
| Byte 10                           | Oh             |
| Byte 11                           | Oh             |
| Byte 12                           | Oh             |
| Byte 13                           | Oh             |
| Byte 14                           | Oh             |
| Byte 15                           | Oh             |
| Byte 16                           | Oh             |
| 1/O Scan Set                      | 1              |

Reference data lengths for I/O scan data:

| 110 words of %AI input data: | 2 words module status data +<br>8 words node status data +<br>100 words (40 bytes x 5 devices) of PDO TX data from the slave<br>devices as mapped by SYCON.net |
|------------------------------|----------------------------------------------------------------------------------------------------|
| 50 words of %AQ output data: | 20 bytes x five devices as mapped by SYCON.net (PDO RX data)                                                                                                   |

- PDO Counter Timeout (byte 3) is 40ms (0x28)
- Highest Slave Address (byte 4) is 6 (0x6) for highest slave to use for PDO Counter Timeout.

| Bit No. | Value | Definition                                           |
|---------|-------|------------------------------------------------------|
| 1 (LSB) | 0     | Scan 32 module status bits                           |
| 2       | 0     | Do not scan 384 slave status bits                    |
| 3       | 0     | Do not scan 128 lost slaves bits                     |
| 4       | 0     | Scan 128 slave healthy bits                          |
| 5       | 0     | Do not scan 128 PDO counter bytes                    |
| 6       | 0     | Do not read all 128 PDO counter bytes when scanning. |
| 7       | 0     | Must be 0                                            |
| 8       | 0     | Must be 0                                            |

# • Config Flag (byte 6) is 0x00:

# Input Data Calculations for this Configuration

| Module Status |                           | 4 bytes   |
|---------------|---------------------------|-----------|
| Slave Status  | (1 bit per slave)         | 16 bytes  |
| PDO TX data   | (Five devices × 40 bytes) | 200 bytes |
| Total         | Valid, <272 bytes         | 220 bytes |

# 3.2.2.2 Three Slave Devices and 128 Input Scan Bits

The following sample configuration is for a CNM001 master module that has three slave devices with 40 bytes of PDO TX data and 20 bytes of PDO RX data per device.

| Settings Wiring Power Consumption |                |
|-----------------------------------|----------------|
| Parameters                        | Values 🔺       |
| Module Details                    | CANopen Master |
| Module ID                         | 3              |
| Reference Address                 | %100001        |
| Length                            | 0              |
| Reference Address                 | %Q00001        |
| Length                            | 0              |
| Reference Address                 | %AI00111       |
| Length                            | 70             |
| Reference Address                 | %AQ00051       |
| Length                            | 30             |
| Reference Address (in)            | %R00001        |
| Length (in)                       | 0              |
| Reference Address (out)           | %R00001        |
| Length (out)                      | 0              |
| Byte 1                            | 0h             |
| Byte 2                            | 0h             |
| Byte 3                            | 28h            |
| Byte 4                            | 4h             |
| Byte 5                            | 0h             |
| Byte 6                            | 30h            |
| Byte 7                            | Oh             |
| Byte 8                            | Oh             |
| Byte 9                            | 0h             |
| Byte 10                           | 0h             |
| Byte 11                           | Oh             |
| Byte 12                           | 0h             |
| Byte 13                           | Oh             |
| Byte 14                           | Oh             |
| Byte 15                           | Oh             |
| Byte 16                           | Oh             |
| 1/0 Scan Set                      | 1 🔽            |

Reference data lengths for I/O scan data:

| 134 words of %AI input data: | 2 words module status data +<br>8 words node status data +<br>64 words raw PDO counter data<br>60 words (40 bytes x 3 devices) of PDO TX data from the slave<br>devices as mapped by SYCON.net |
|------------------------------|----------------------------------------------------------------------------------------------------|
| 30 words of %AQ output data: | 20 bytes x three devices as mapped by SYCON.net                                                                                                    |

- PDO Counter Timeout (byte 3) is 40ms (0x28)
- Highest Slave Address (byte 4) is 4 (0x4) for highest slave to use for PDO Counter Timeout.

| Bit No. | Value | Definition                                   |
|---------|-------|----------------------------------------------|
| 1 (LSB) | 0     | Scan 32 module status bits                   |
| 2       | 0     | Do not scan 384 slave status bits            |
| 3       | 0     | Do not scan 128 lost slaves bits             |
| 4       | 0     | Scan 128 slave healthy bits                  |
| 5       | 1     | Scan 128 PDO counter bytes                   |
| 6       | 1     | Read all 128 PDO counter bytes when scanning |
| 7       | 0     | Must be 0                                    |
| 8       | 0     | Must be 0                                    |

# • Config Flag (byte 6) is 0x30:

# Input Data Calculations for this Configuration

| Module Status |                            | 4 bytes   |
|---------------|----------------------------|-----------|
| Slave Status  | (1 bit per slave)          | 16 bytes  |
| PDO Counters  | (1 byte per slave)         | 128 bytes |
| PDO TX data   | (Three devices × 40 bytes) | 120 bytes |
| Total         | Valid, <272 bytes          | 268 bytes |

# 3.3 I/O Scan Data Limits

If the amount of input or output scan data exceeds 272 bytes (136 words), the configuration download from Proficy Machine Edition will fail

# Example

The following configuration contains 1184 input bits (%I), 100 input words (%AI) and 0 input words (%R) for a total of (1184/8) + (100\*2) + (0\*2) = (148) + (200) + (0) = 348 input bytes. Since this is greater than 272 you will get faults and the configuration will fail to store.

The amount of output data is not a problem, with 0 output bits (%Q), 50 output words (%AQ) and 0 output words (%R), which totals to (0/8) + (50\*2) + (0\*2) = (0) + (100) + (0) = 100 output bytes.

%R is valid for both input and output, which is why it is noted as (in) and (out) in the 3<sup>rd</sup> party configuration in Proficy Machine Edition.

| InfoViewer (0.5) 3RD PARTY        | tempCheck _MAIN |  |  |
|-----------------------------------|-----------------|--|--|
| Settings Wiring Power Consumption |                 |  |  |
| Parameters                        |                 |  |  |
| Module Details                    |                 |  |  |
| Module ID                         | 3               |  |  |
| Reference Address                 | %100081         |  |  |
| Length                            | 1184            |  |  |
| Reference Address                 | %Q00001         |  |  |
| Length                            | 0               |  |  |
| Reference Address                 | %AI00001        |  |  |
| Length                            | 100             |  |  |
| Reference Address                 | %AQ00001        |  |  |
| Length                            | 50              |  |  |
| Reference Address (in)            | %R00001         |  |  |
| Length (in)                       | 0               |  |  |
| Reference Address (out)           | %R00001         |  |  |
| Length (out)                      | 0               |  |  |
| Byte 1                            | Oh              |  |  |
| Byte 2                            | Oh              |  |  |

Attempting to download this configuration will generate the following faults.

| Controll<br>Date/Ti<br>Last Cle | er 01-01-<br>ime: 2000 00:10:50<br>2ared: 01-01-<br>2000 00:00:00 | Fault Table Viewer                                 |                                                                        |                                   | Status<br>Online    |
|---------------------------------|-------------------------------------------------------------------|----------------------------------------------------|------------------------------------------------------------------------|-----------------------------------|---------------------|
|                                 |                                                                   | Controller Fault Table (Displa                     | aying 7 of 7 faults, 0 Overflowed)                                     |                                   |                     |
| Loc                             | oc Fault Description Date/Time                                    |                                                    |                                                                        |                                   | Date/Time           |
| 0.2                             | Controller sequence store failure                                 | 3                                                  |                                                                        | C                                 | )1-01-2000 00:06:44 |
|                                 | Error Code<br>0<br>Fault Extra Data:                              | Group<br>137<br>00 3c 03 9d 80 3                   | Action<br>3:Fatal<br>\$5 00 1e 00 3c 01 ce 00 03 40 32 00 00 00        | Task Num<br>0<br>0 00 00 00 00 00 |                     |
| 0.2                             | Non-critical CPU software event                                   | Non-critical CPU software event 01-01-2000 00:06:  |                                                                        |                                   | )1-01-2000 00:06:44 |
|                                 | Error Code<br>213<br>Fault Extra Data:                            | Group<br>140<br>00 3c 01 c9 80 2                   | Action<br>1:Informational<br>22 00 0f 00 00 00 00 00 00 00 00 00 00 00 | Task Num<br>3<br>0 00 00 00 00 00 |                     |
| 0.2                             | Non-critical CPU software event                                   | Non-critical CPU software event 01-01-2000 00:06:- |                                                                        |                                   | )1-01-2000 00:06:44 |
|                                 | Error Code<br>404<br>Fault Extra Data:                            | Group<br>140<br>00 18 02 5d 80 2                   | Action<br>1:Informational<br>22 00 0f 00 00 00 00 00 00 00 00 00 00 00 | Task Num<br>3<br>0 00 00 00 00 00 |                     |

**Note:** For additional examples, see 3.2.2, "Proficy Machine Edition Configuration Examples."

# 3.4 Viewing TX/RX PDO Mapping using SYCON.net

To view the CNM001 module's TX/RX PDO mapping within the Input and Output scan data in SYCON.net, go to the CIFX\_CO\_COM configuration and select the Address Table.

The tool displays rows of Input PDOs (TX PDOs from the slave device perspective) and Output PDOs (RX PDOs from the slave device perspective) which define their node address, PDO name, Length, and Offset within the data. In this data the Address is the offset within the corresponding input scan and output scan data areas as configured in the Proficy Machine Edition configuration (see page 21).

**Note:** To determine the specific contents of each PDO, refer to the documentation provided by the device manufacturer.

| א netProject - Configurat      | tion CIFX_CO_COM[CIFX CO/COM]<1>(#1) |                          |                       |                  |
|--------------------------------|--------------------------------------|--------------------------|-----------------------|------------------|
| IO Device: CIF<br>Vendor: Hils | X CO/COM<br>cher GmbH                | Device ID<br>Vendor IC   | : 0x0000<br>:: 0x0044 | р                |
| Navigation Area 📃              |                                      |                          |                       |                  |
| 🔄 Settings                     |                                      | <b>B 1</b>               |                       |                  |
| 🔄 Driver                       |                                      | Display mode: Hexade     | cimal 🗾               | LSV Export       |
| netX Driver                    | Inputs:                              |                          |                       |                  |
| Device Assignment              | Node ID Device Name                  | Obj. Idx Obj. Name       | COB-ID Type           | Length Address 🔥 |
| Firmware Download              | 0x02 Falcon (G6V Falcon (G6ValveEv   | 0x1800 Transmit PDO_1 Cc | 0x0182 IB             | 0x0003 0x0000    |
| Configuration                  | 0x02 Falcon (G6V Falcon (G6ValveEv   | 0x1801 Transmit POO_2 Cc | 0x0282 IB             | 0x0008 0x0004 📄  |
| Master Settings                | 0x02 Falcon (G6V Falcon (G6ValveEv   | 0x1802 Transmit PDO_3 Cc | 0x0382 IB             | 0x0008 0x000C    |
| Bus Parameters                 | 0x02 Falcon (G6V Falcon (G6ValveEv   | 0x1803 Transmit PD0_4 Cc | 0x0482 IB             | 0x0008 0x0014    |
| Process Data                   | 0x02 Falcon (G6V Falcon (G6ValveEv   | 0x1804 Transmit POO_5 Cc | 0x01E2 IB             | 0x0008 0x001C    |
|                                | 0x02 Falcon (G6V Falcon (G6ValveEv   | 0x1805 Transmit POO_6 Cc | 0x02E2 IB             | 0x0004 0x0024    |
| Node ID Table                  | 0x03 Falcon (G6V Falcon (G6ValveEv   | 0x1800 Transmit PDO_1 Cc | 0x0183 IB             | 0x0003 0x0028    |
|                                | 0x03 Falcon (G6V Falcon (G6ValveEv   | 0x1801 Transmit POO_2 Cc | 0x0283 IB             | 0x0008 0x002C    |
|                                | 0x03 Falcon (G6V Falcon (G6ValveEv   | 0x1802 Transmit PDO_3 Cc | 0x0383 IB             | 0x0008 0x0034    |
| Node Boot Up                   | 0x03 Falcon (G6V Falcon (G6ValveEv   | 0x1803 Transmit PDO_4 Cc | 0x0483 IB             | 0x0008 0x003C 🗸  |
| Monicoring                     | Outputs:                             |                          |                       |                  |
|                                | Node ID Device Name                  | Obj. Idx Obj. Name       | COB-ID Type           | Length Address 🔥 |
|                                | 0x02 Falcon (G6V Falcon (G6ValveEv   | 0x1400 Receive_PDO_1_0   | 0x0202 QB             | 0x0003 0x0000    |
|                                | 0x02 Falcon (G6V Falcon (G6ValveEv   | 0x1401 Receive PDO Com   | 0x0302 QB             | 0x0008 0x0004    |
|                                | 0x02 Falcon (G6V Falcon (G6ValveEv   | 0x1402 Receive PDO Com   | 0x0402 QB             | 0x0008 0x000C    |
|                                | 0x03 Falcon (G6V Falcon (G6ValveEv   | 0x1400 Receive_PDO_1_C   | 0x0203 QB             | 0x0003 0x0014    |
|                                | 0x03 Falcon (G6V Falcon (G6ValveEv   | 0x1401 Receive PDO Com   | 0x0303 QB             | 0x0008 0x0018    |
|                                | 0x03 Falcon (G6V Falcon (G6ValveEv   | 0x1402 Receive PDO Com   | 0x0403 QB             | 0x0008 0x0020    |
|                                | 0x04 Falcon (G6V Falcon (G6ValveEv   | 0x1400 Receive_PDO_1_0   | 0x0204 QB             | 0x0003 0x0028    |
|                                | 0x04 Falcon (G6V Falcon (G6ValveEv   | 0x1401 Receive PDO Com   | 0x0304 QB             | 0x0008 0x002C    |
|                                | 0x04 Falcon (G6V Falcon (G6ValveEv   | 0x1402 Receive PDO Com   | 0x0404 QB             | 0x0008 0x0034    |
|                                | 0x05 Falcon (G6V Falcon (G6ValveEv   | 0x1400 Receive_PDO_1_0   | 0x0205 QB             | 0x0003 0x003C 🗸  |
|                                |                                      |                          |                       |                  |
|                                |                                      | ОК                       | Cancel                | Apply Help       |
| ∜⊳ Disconnected 🚺 Data Sel     | t                                    |                          |                       |                  |

# Chapter 4. Recommended Settings for Use with GS6 Valve Drivers

# 4.1 Recommended 3<sup>rd</sup> Party Config Bytes

Byte 3 = >0x05 (5ms) and <0x32 (50ms) NOTE: For use with the GS6 the system takes two controller sweeps + one cycle period to begin the timeout period so the best case timeout length from loss of slave to timeout of PDO counter timeout is 15ms + the timeout time set in byte 3 and the worst case is 25ms + the timeout time set in byte 3. So for example if byte 3 is set to 0x0F (15ms) the best case timeout time from loss of slave device until it is reported would be about 30ms, while the worst case would be 40ms. If Byte 3 is set to 0x19 (25ms) the best case would be 40ms and worst case would be 50ms.

Byte 4 = 0x06 (use PDO counters for slave addresses 2, 3, 4, 5, and 6 to asses slave health.)

Byte 6 = 0x00.

# 4.2 Setting the Network Baud Rate

In SYCON.net open the Master module configuration and select Bus Parameters.

*Note:* Baud rate must be the same for all nodes on the network.

#### Interproject - Configuration IC695CNM001[CIFX CO/COM]<1>(#1)

| IO Device: CI                                                                                                    | FX CO/COM                                                                                                    |                                                                                     | Device ID:                                      | 0×0000              |          |
|----------------------------------------------------------------------------------------------------|----------------------------------------------------------------------------------------------------|-------------------------------------------------------------------------------------|-------------------------------------------------|---------------------|----------|
| Vendor: Hil                                                                                                    | scher GmbH                                                                                                    |                                                                                     | Vendor ID:                                      | Ux0044              | FDT      |
| Navigation Area 📃                                                                                                    | -                                                                                                    | Bus                                                                                 | s Parameters                                    |                     | <b>•</b> |
| <ul> <li>Driver<br/>netX Driver<br/>Device Assignment<br/>Firmware Download</li> <li>Configuration<br/>Master Settings</li> <li>Bus Parameters</li> <li>Process Data<br/>Address Table<br/>Node ID Table<br/>SDO Table<br/>COB-ID Table<br/>Node Boot Up<br/>Monitoring</li> </ul> | Device description:<br>Node settings<br>Node ID:<br>Baud rate:<br>Stop in case of m<br>✓ Send "Global Star<br>29 Bit COB-ID<br>✓ Enable 29 bit COB<br>Acceptance mask:<br>Acceptance code: | 1<br>s<br>s<br>s<br>s<br>t Node"<br>3-ID<br>Bit 28 Bit 0<br>00 00 00 00<br>00 00 00 | SYNC Master Setting<br>COB-ID:<br>Cycle Period: | gs<br>128<br>100 ms |          |
| र्श⊳Disconnected <b>ि</b> Data 5र                                                                                                    | et 🖉                                                                                                    |                                                                                     | ок                                              | Cancel Apply        |          |

In XI

- Node ID *must* be set to 1.
- Only baud rates of 125K, 250K, and 500K are supported.
- COB-ID *must* be set to 128.
- Cycle Period *must* be set to 5ms.

| No. of Slave<br>Nodes<br>Connected | Cycle Period<br>(ms) | baud rate<br>(kbps) | Total Data<br>exchanged<br>RX (bytes) | Total Data<br>exchanged<br>TX (bytes) | Distance<br>Tested<br>(Meters) |
|------------------------------------|----------------------|---------------------|---------------------------------------|---------------------------------------|--------------------------------|
|                                    | 5                    | 500                 | 20                                    | 42                                    | 100                            |
| 1                                  | 5                    | 250                 | 20                                    | 42                                    | 225                            |
|                                    | 5                    | 125                 | 20                                    | 42                                    | 500                            |
|                                    | 5                    | 500                 | 40                                    | 84                                    | 100                            |
| 2                                  | 5                    | 250                 | 40                                    | 84                                    | 225                            |
|                                    | 5                    | 125                 | 40                                    | 84                                    | 500                            |
|                                    | 5                    | 500                 | 60                                    | 126                                   | 100                            |
| 3                                  | 5                    | 250                 | 60                                    | 126                                   | 225                            |
|                                    | 5                    | 125                 | 60                                    | 126                                   | 500                            |
| 4                                  | 5                    | 500                 | 80                                    | 168                                   | 100                            |
|                                    | 5                    | 250                 | 80                                    | 168                                   | 225                            |
| 5                                  | 5                    | 500                 | 100                                   | 210                                   | 100                            |
| 5                                  | 5                    | 250                 | 100                                   | 210                                   | 225                            |

# 4.3 CNM001 Master Module Communication Capabilities with GS6 Valve Devices

*Note:* The network baud rate is selected in the configuration for the CNM001 module, using the SYCON.net software. All nodes on the network must use the same rate.

# Chapter 5. Diagnostics

# 5.1 Slave Health

The following tools can be used to diagnose bus communications problems.

- Fault logging to the I/O fault table in Proficy Machine Edition for loss or addition of CANopen slave device (that support either Node Guarding or Heartbeat protocol)
- Node status data: One status bit per slave address in reference memory to identify devices that are lost (that support either Node Guarding or Heartbeat protocol)
- Module status data: All slaves healthy bit.

# 5.2 Status Data

# 5.2.1 Module Status Data (32 bits)

| Bit Number | Definition                                                                       |
|------------|----------------------------------------------------------------------------------|
| 0          | Module OK                                                                        |
|            | 1 = CNM001 module is present and available                                       |
|            | 0 = CNM001 module is not powered up or not available (not configured or faulted) |
| 1          | All slaves healthy                                                               |
|            | 1 = All configured slaves are OK                                                 |
|            | 0 = At least one slave is faulted                                                |
| 2          | PDO Counters enabled                                                             |
|            | 1 = PDO counters are enabled                                                     |
|            | 0 = PDO counters are not enabled                                                 |
| 3 – 31     | Reserved                                                                         |

# 5.2.2 Node Status Data (128 bits)

This data consists of one bit per device, with bit position indicating the address. For example slave address 2 is indicated by bit 1 (first bit is bit 0).

| Node Status Bit = | Definition                                                                                                    |  |  |
|-------------------|----------------------------------------------------------------------------------------------------|--|--|
| 0                 | <ul> <li>The device is either not configured, or configured and not exchanging<br/>data. Loss of or inactive communication between the master and the<br/>slave device.</li> </ul> |  |  |
|                   | <ul> <li>Failed data path.</li> </ul>                                                                                                    |  |  |
|                   | <ul> <li>PDO Counter Timeout parameter has been exceeded.</li> </ul>                                                                                                    |  |  |
|                   | <b>Note:</b> If any slave node status bit is 0, the all slaves healthy module status bit will also be 0.                                                                           |  |  |
| 1                 | The slave is configured and is exchanging data.                                                                                                    |  |  |

Baud rate setting, 32 CAN in Automation (CiA), 12 **CANopen connector** pin assignment, 14 CANopen networks communications, 10 configuration, 16 termination, 14 topology, 9 Config flags, 24 Configuration CANopen network (SYCON.net), 16 Config flags, 24 getting started, 15 **PROFICY Machine Edition**, 21 softswitch configuration bytes, 23 config flags, 24 terminated download, 30 TX and RX PDO mapping, 31 Connectors, 9 Data flow, 10 Data rate setting, 32 Diagnostics, 34 download of configuration terminated, 30 Download of configuration terminated, 30 Examples Config flags, 24 configuration, Proficy Machine Edition, 26, 30 rollover time for PDO counters, 25 Firmware upgrades, 6 Glossary, 12 Highest slave address for PDO counter timeout softswitch byte, 23 Indicators, 8 Installation, 13 connecting the module to the CANopen network, 14

installing network termination, 14 power requirements, 13 LEDs, 8 Module status data (32 bits), 34 Network capabilities with GS6 valve devices, 33 Network, 14 Network termination, 14 NMT (Network Management), 11 Node status data (128 bits), 34 PDO counters offline devices, 12 operation, 11 softswitch byte, 23 **PDO Counters** rollover time, 25 **PDOs** mapping, 31 Pin assignment, CANopen connector, 14 Ports, 9 CANopen pin assignment, 14 Power requirements, 13 Proficy Machine Edition, 15 configuration, 21 References, 12 Selecting the proper line type, 14 Slave health, 34 Softswitch configuration bytes, 23 config flags, 24 Specifications communications, 7 module, 7 Status data module, 34 nodes, 34 SYCON.net configuration, 16 SYNC Object Protocol, 11 Technical Support, 3 Termination, 14 Terminology, CANopen, 12

#### GE Intelligent Platforms Information Centers

# **Headquarters:** 1-800-433-2682 or 1-434-978-5100

Global regional phone numbers are available on our web site www.ge-ip.com

# **Additional Resources**

For more information, please visit the GE Intelligent Platforms web site:

# www.ge-ip.com

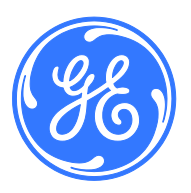

©2013 GE Intelligent Platforms, Inc. All Rights Reserved \*Trademark of GE Intelligent Platforms, Inc. All other brands or names are property of their respective holders.